# bugku-writeup-web-本地管理员

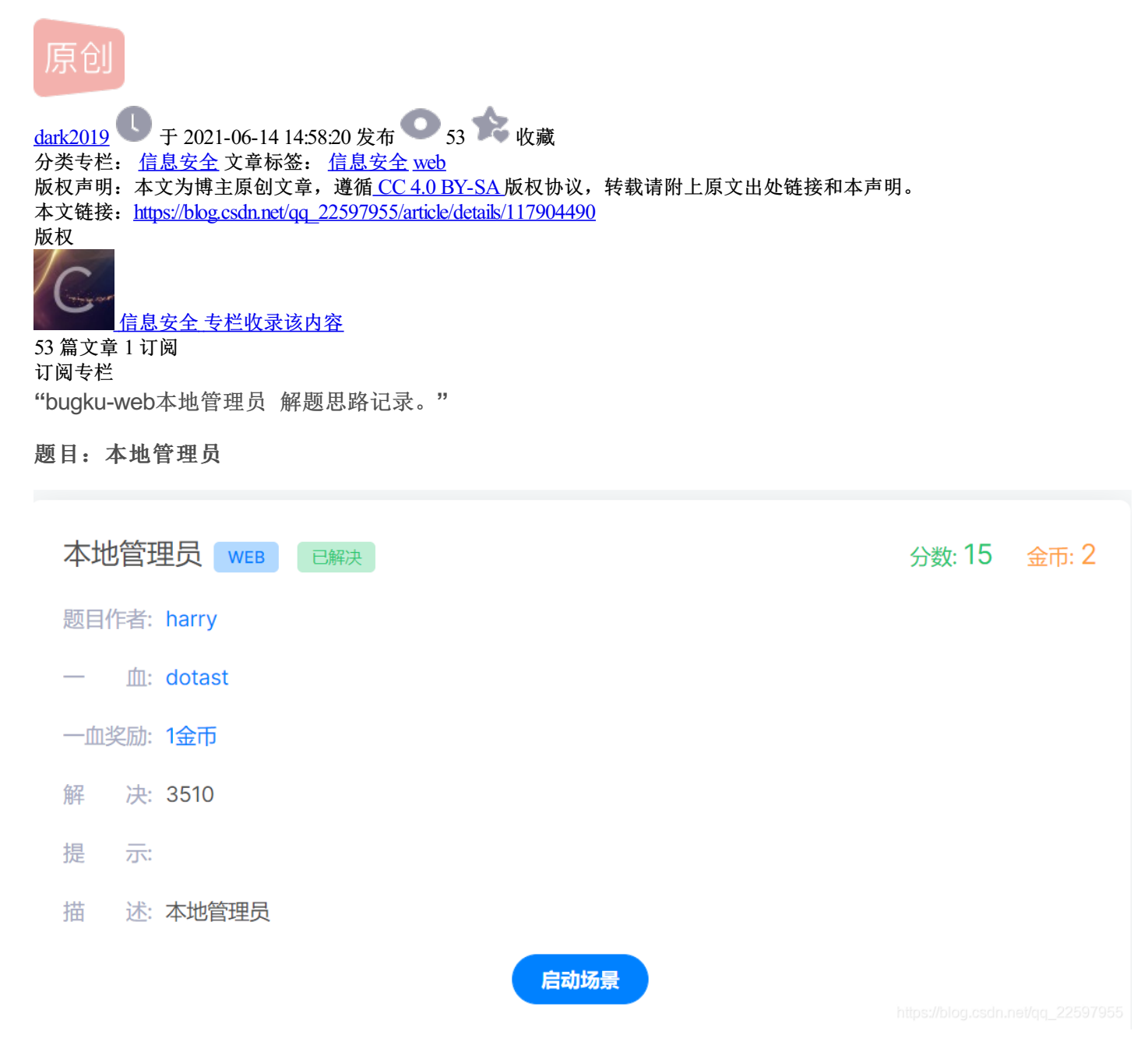

01—解码

按F12查看源码,发现登陆密码。

## 管理员系统

| Usernan | ne:   |  |
|---------|-------|--|
| Passwor | rd:   |  |
| Submit  | Reset |  |

#### IP禁止访问,请联系本地管理员登陆, IP已被记录.

| որորորորորորորորորորորորորորորորորորորոր                             | որորորորորորորորորորորորորորորորորորորոր | ทุกทุกทุกทุกทุกทุกทุกทุกทุกทุกทุกทุกทุกท | าทกทุกทุกทุกทุกทุกทุกทุกทุก | nnnnnnnnnnnnnnnn      |
|----------------------------------------------------------------------|------------------------------------------|------------------------------------------|-----------------------------|-----------------------|
| 4                                                                    |                                          |                                          |                             | •                     |
| 🕞 Elements Console Sources Network Performance                       | Memory Application Security              | Lighthouse HackBar                       |                             | 🌣 : ×                 |
| " IP禁止访问,请联系本地管理员登陆, IP已被记录.<br>nnnnnnnnnnnnnnnnnnnnnnnnnnnnnnnnnnnn | กกกกกกกกกกกกกกกกกกกกกกกกกกกกก            | กกกกกกกกกกกกกกกกกกกกกกกกกกกกกกกกกก       | Styles Computed Layo        | out Event Listeners » |
| dGVzdDEyMw==> == \$∂                                                 |                                          |                                          | Filter                      | :hov .cls + [ ] ^     |
| <br>                                                                 |                                          |                                          | ▼ No matching se            | elector or style      |
| 4                                                                    |                                          | •                                        |                             |                       |
| html body                                                            |                                          |                                          |                             | -                     |
| Console                                                              |                                          |                                          |                             | ×                     |
| 🕩 🛇   top 🔻   💿   Filter                                             | Default levels 🔻 No Issues               |                                          |                             | 1 hidden              |
| >                                                                    |                                          |                                          |                             | YC) 水貯                |

#### 使用base64在线工具解码,得到密码为test123。

| € 在线工具 | SSL在线工具                         | SSL漏洞在线检测 | 工具网 | 买证书            |          |   |   |    |   |
|--------|---------------------------------|-----------|-----|----------------|----------|---|---|----|---|
|        | <b>base编码</b><br>base16、base32、 | base64    |     |                |          |   |   |    |   |
|        | dGVzdDEyMw==                    |           |     |                |          |   |   |    |   |
|        | 编码                              | base64    | *   | 字符集 utf8(unico | ode编码) 👻 | 解 | 码 | جۇ | 影 |
|        | test123                         |           |     |                |          |   |   |    |   |

#### 02—本地登陆

输入用户名:admin,密码:test123,提示无法登陆,并显示"IP禁止访问,请联系本地管理员登陆,IP已被记录"。可以推断需要本地登陆,因此,打开**Burp suite**抓包,在Proxy查看HTTP history。

| Burp                                                 | Intruder Repeater V   | Indow Help  |           |             |                    |               |          |          |                |           |               |           |                 |         |     |                |         |             |               |
|------------------------------------------------------|-----------------------|-------------|-----------|-------------|--------------------|---------------|----------|----------|----------------|-----------|---------------|-----------|-----------------|---------|-----|----------------|---------|-------------|---------------|
| Targ                                                 | et Praxy Spider       | Scanner     | Intruder  | Repeater    | Sequencer De       | ecoder Com    | iparer E | xtender  | Project option | us User o | options Alert | •         |                 |         |     |                |         |             |               |
| Intere                                               | cept HTTP history     | WebSocket   | s history | Options     |                    |               |          |          |                |           |               |           |                 |         |     |                |         |             |               |
| Filter: Hiding CSS, image and general binary content |                       |             |           |             |                    |               |          |          |                |           |               |           |                 |         |     |                |         |             |               |
|                                                      | Host                  |             | Method    | URL         |                    |               | Parama   | Edited   | Status         | Length    | MIME type     | Extension | Title           | Comment | SSL | P              | Cookies | Time        | Listener port |
| 111                                                  | https://api.shodan.ic | 6           | GET       | /dns/reso   | olve?key=MM72Ak    | zHXdHpC8iP.   |          |          | 503            | 931       | JSON          |           |                 |         | 2   | 104.26.8.142   |         | 12:34:32 14 | 8080          |
| 112                                                  | https://incoming.tele | metry.mozil | POST      | /submit/a   | ctivity-stream/ses | sions/1/7643. |          |          | 200            | 236       | text          |           |                 |         |     | 52.27.200.224  |         | 12:34:32 14 | 8080          |
| 113                                                  | https://api.shodan.id |             | GET       | /dns/reso   | olve?key=MM72Ak    | ZHXdHpC8P.    |          |          | 503            | 927       | JSON          |           |                 |         |     | 104.26.8.142   |         | 12:34:32 14 | 8080          |
| 114                                                  | https://api.shodan.id |             | GET       | /dns/reso   | olve?key=MM72Ak    | ZHXdHpC8P.    |          |          | 503            | 925       | JSON          |           |                 |         |     | 104.26.8.142   |         | 12:34:32 14 | 8080          |
| 115                                                  | https://api.shodan.id |             | GET       | /dns/reso   | olve?key=MM72Ak    | zHXdHpC8P.    |          |          | 503            | 925       | JSON          |           |                 |         |     | 104.26.8.142   |         | 12:34:32 14 | 8080          |
| 116                                                  | http://114.67.246.17  | 6:17785     | GET       | /favicon.i  | ico                |               |          |          | 404            | 470       | HTML          | ico       | 404 Not Found   |         |     | 114.67.246.176 |         | 12:34:32 14 | 8080          |
| 117                                                  | https://api.shodan.id |             | GET       | /dns/reso   | olve?key=MM72Ak    | zHXdHpC8P.    |          |          | 503            | 933       | JSON          |           |                 |         |     | 104.26.8.142   |         | 12:36:57 14 | 8080          |
| 118                                                  | http://114.67.246.17  | 8:17785     | POST      | 1           |                    |               |          |          | 200            | 5684      | HTML          |           | ç®(çDDåDDç²xç»D |         |     | 114.67.246.176 |         | 12:38:58 14 | 8080          |
| 119                                                  | https://api.shodan.id |             | GET       | /dns/reso   | olve?key=MM72Ak    | zHXdHpC8iP.   | 2        |          | 503            | 927       | JSON          |           |                 |         | 2   | 104.26.8.142   |         | 12:37:07 14 | 8080          |
| 120                                                  | https://api.shodan.id |             | GET       | /dns/reso   | olve?key=MM72Ak    | ZHXdHpC8P.    |          |          | 503            | 935       | JSON          |           |                 |         |     | 104.26.8.142   |         | 12:37:07 14 | 8080          |
| 121                                                  | https://api.shodan.id |             | GET       | /dns/reso   | olve?key=MM72Ak    | ZHXdHpC8P.    |          |          | 503            | 927       | JSON          |           |                 |         |     | 104.26.8.142   |         | 12:37:07 14 | 8080          |
| 122                                                  | https://api.shodan.id |             | GET       | /dns/reso   | olve?key=MM72Ak    | zHXdHpC8P.    | 2        |          | 503            | 931       | JSON          |           |                 |         |     | 104.26.8.142   |         | 12:37:07 14 | 8080          |
| -                                                    | <b>Y</b>              |             |           |             |                    |               |          |          |                |           |               |           |                 |         |     |                |         |             |               |
| Requ                                                 | Response              |             |           |             |                    |               |          |          |                |           |               |           |                 |         |     |                |         |             |               |
| Raw                                                  | Params Header         | s Hex       |           |             |                    |               |          |          |                |           |               |           |                 |         |     |                |         |             |               |
| POST /                                               | HTTP/1.1              |             |           |             |                    |               |          |          |                |           |               |           |                 |         |     |                |         |             |               |
| Host:                                                | 114.67.246.176        | 17785       | one NT 10 | 1 0 · Wine  | 4                  | 9 01 Geolog   | (201001  | 11 Firef | 07/09 0        |           |               |           |                 |         |     |                |         |             |               |
| Accept                                               | : text/html, app      | lication/   | xhtml+xm  | al, applic. | ation/aml;q=       | 0.9, image/   | webp,*/  | *;q=0.8  |                |           |               |           |                 |         |     |                |         |             |               |
| Accept                                               | -Language: zh-        | N, zh; q=0. | 8, sh-TW; | q=0.7, zh   | -HK;q=0.5,en       | -US;q=0.3,    | en;q=0.  | 2        |                |           |               |           |                 |         |     |                |         |             |               |
| Conter                                               | nt-Type: applic.      | tion/x-w    | rw-form-u | irlencode   | d                  |               |          |          |                |           |               |           |                 |         |     |                |         |             |               |
| Origin                                               | : http://114.6        | .246.176    | 17705     |             |                    |               |          |          |                |           |               |           |                 |         |     |                |         | 12.2        | 20 95         |
| Connec                                               | tion: close           |             |           |             |                    |               |          |          |                |           |               |           |                 |         |     |                |         | 6           | 二日北方          |
| Refere                                               | er: http://114.0      | 7.246.176   | 117705/   |             |                    |               |          |          |                |           |               |           |                 |         |     |                |         | 2           | ノフトトウム        |
| Upgr ad                                              | ie-insecure-Req       | lests: 1    |           |             |                    |               |          |          |                |           |               |           |                 |         |     |                |         | -           |               |
| user=4                                               | dminspass=test.       | 23          |           |             |                    |               |          |          |                |           |               |           |                 |         |     |                |         |             |               |
|                                                      |                       |             |           |             |                    |               |          |          |                |           |               |           |                 |         |     |                |         |             |               |
|                                                      |                       |             |           |             |                    |               |          |          |                |           |               |           |                 |         |     |                |         |             |               |

### 发送到Repeater,添加本地代理X-Forwarded-For: 127.0.0.1,然后Go,查看

#### Response,显示flag。

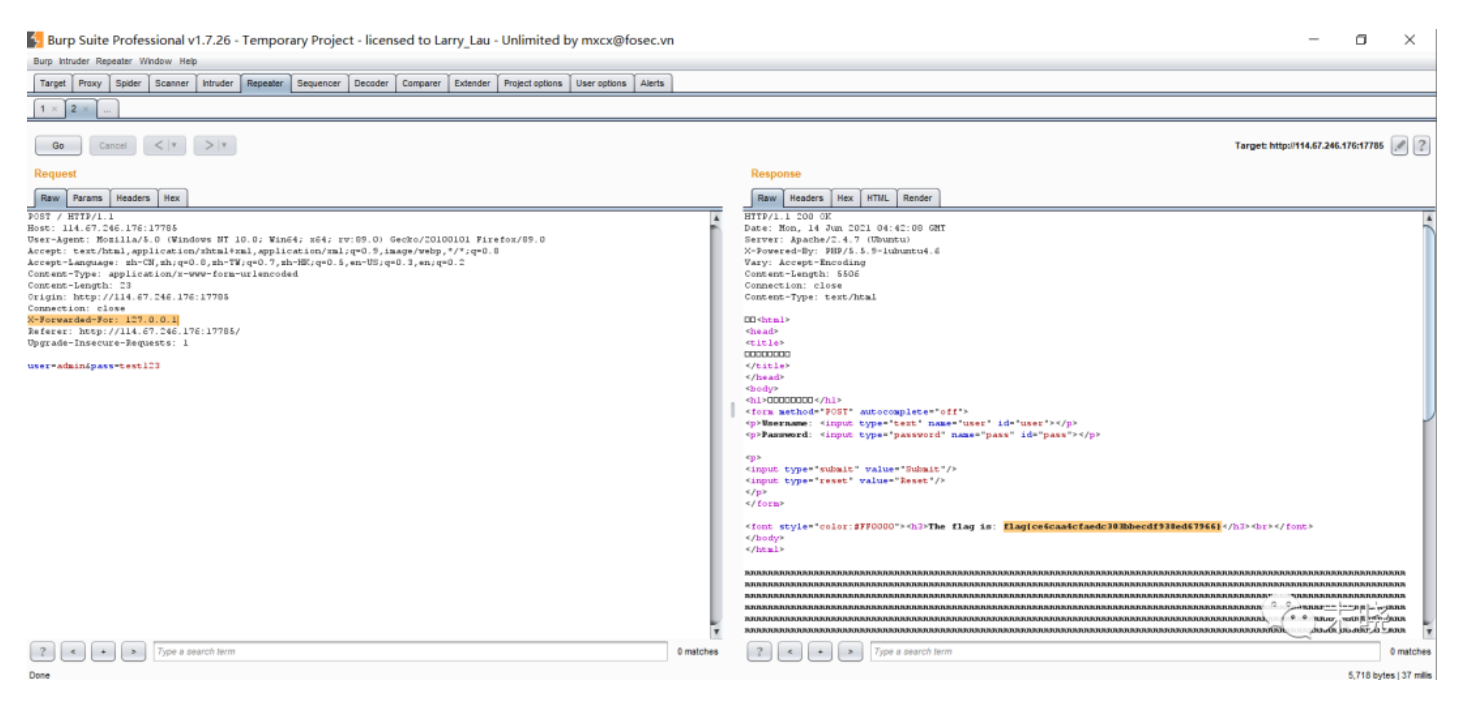

又打通了一关哟,题目里面线索很多,细心去发现,flag就在眼前。